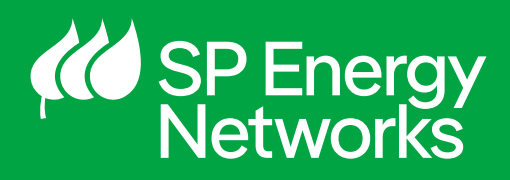

# LHEES Portal User Guide

How SP Energy Networks can support local authorities with their Local Heat and Energy Efficiency Strategies

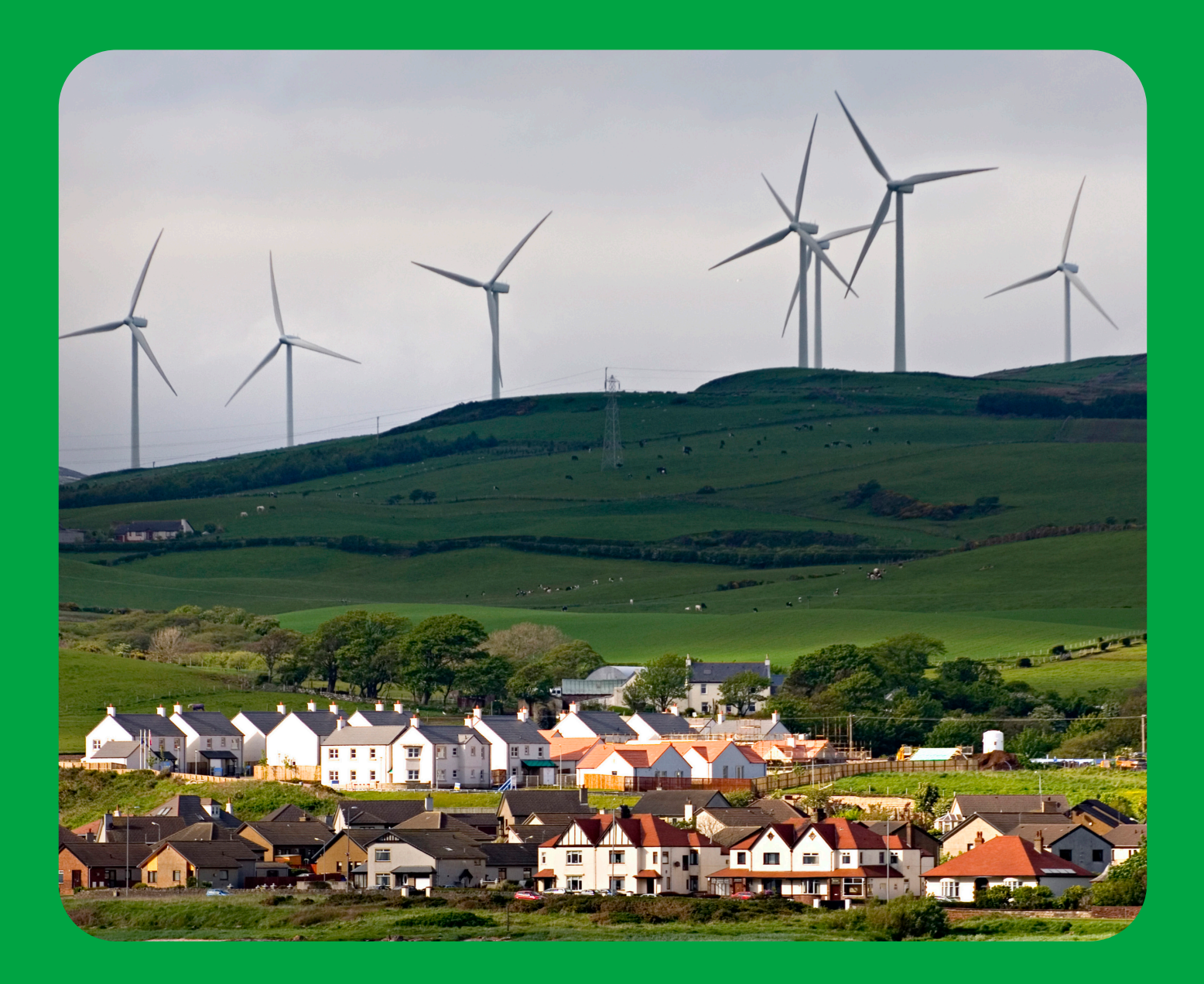

## What is the LHEES Portal?

Powered by NAVI, the SP Energy Networks LHEES Portal has been developed as a useful tool to aid local authorities in the development of their LHEES plans.

Local authorities will be able to simulate the effects of implementing their heat & energy strategies and low carbon technologies upgrades on the SP network, giving a view of current cable and substation capacity, network constraints, required reinforcement works and consequent costs.

The tool assists local authorities in developing their LHEES plans. It also informs SP Energy Networks' decision-making on potential requirements in network reinforcement works and ultimately promotes a shared knowledge and strategy for future network implementation.

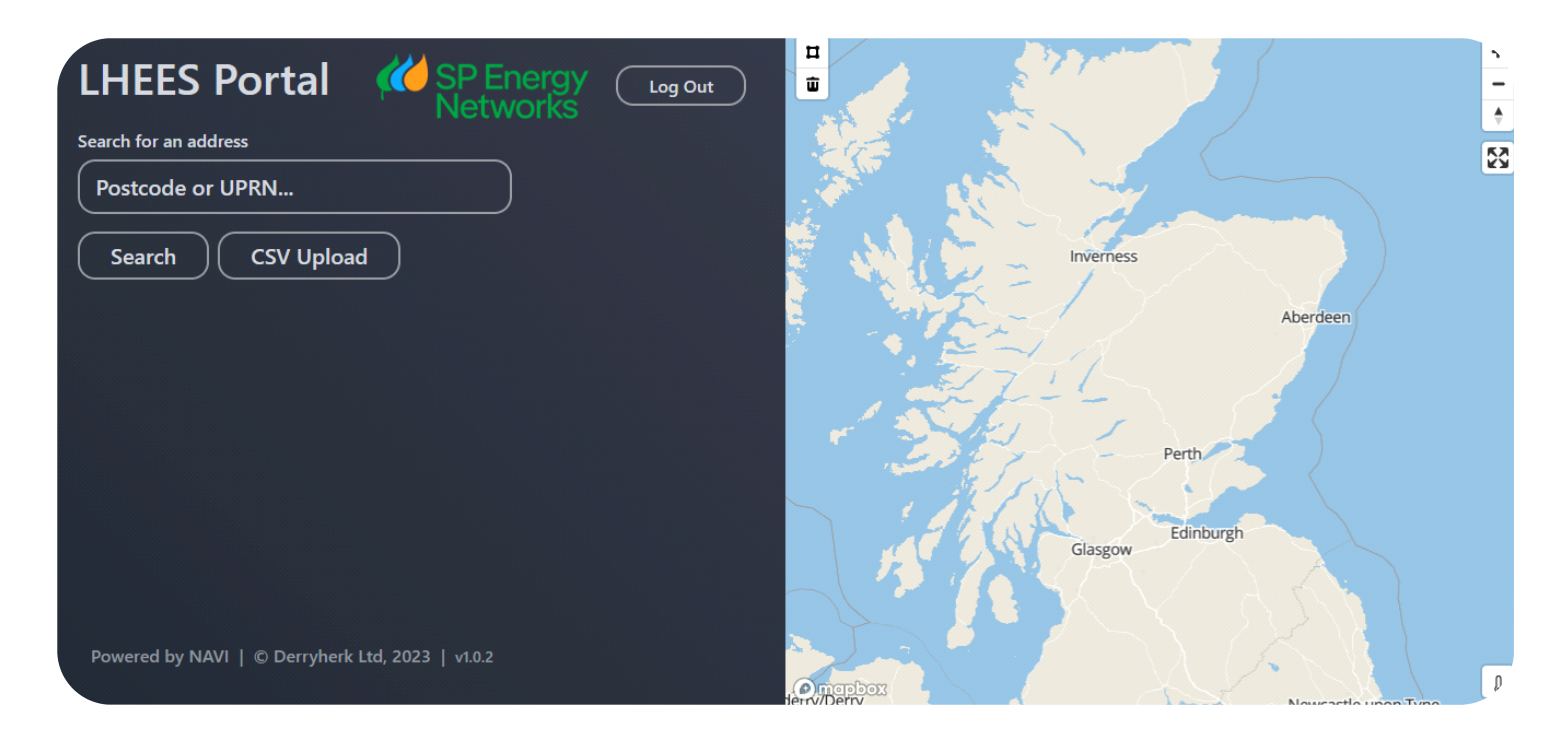

### How to access the LHEES Portal

Local authorities will be provided login details for the LHEES Portal followingan initial meeting with one of the SP Energy Networks Strategic Optimisers. Upon receiving login credentials, the user can access the tool via the <u>SP Energy Networks Open Data Portal.</u>

More information on the LHEES support SP Energy Networks can provide can be found <u>here.</u>

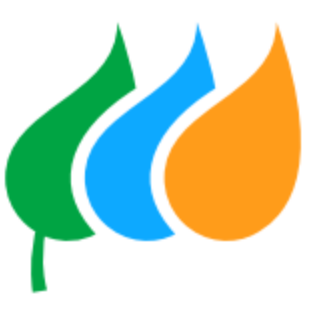

### Navigating the LHEES Portal

#### Step 1 – Log in

Enter your login details provided by your Strategic Optimiser via email and click **'Log in'.** 

| LHEES Portal Login |  |
|--------------------|--|
| Email              |  |
| Password           |  |
| Log in             |  |
|                    |  |
|                    |  |

#### Step 2 – Locate analysis area

Enter the postcode or UPRN for the for the location you intend to analyse and click **'Search'**.

| LHEES Portal Cog Out                             |                                |
|--------------------------------------------------|--------------------------------|
| Search for an address                            |                                |
| Postcode or UPRN                                 |                                |
| Search CSV Upload                                | Inverness<br>Aberdeen<br>Perth |
|                                                  | Glasgow Edinburgh              |
| Powered by NAVI   © Derryherk Ltd, 2023   v1.0.2 |                                |

#### Step 3 – Choose addresses for analysis

The next step is to select the premises you wish to add to your scenario. **This can be done in two ways:** 

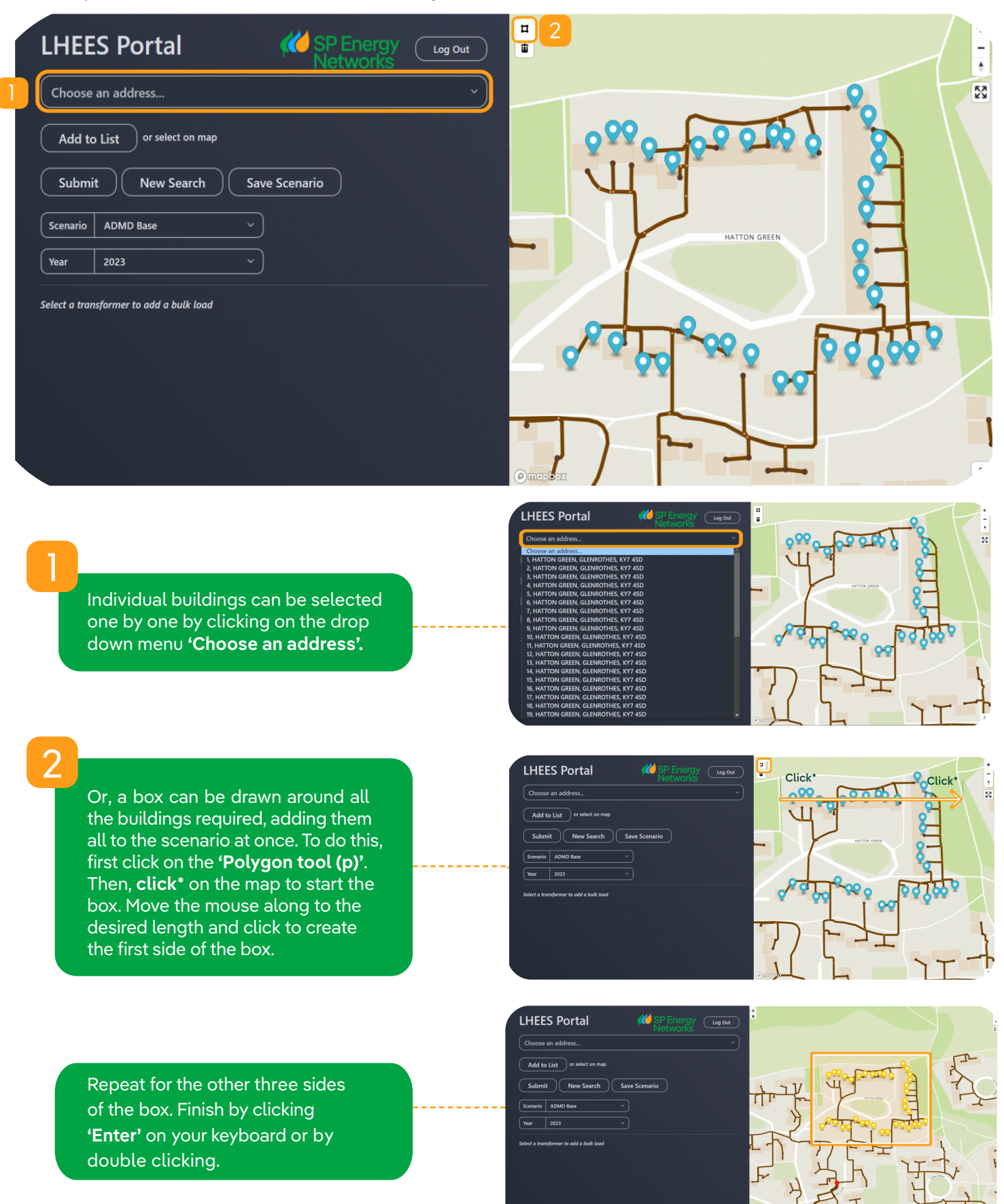

#### Step 4 – Enter the low carbon technologies upgrades

After selecting the required premises, scroll down to find the list of every building added. The next step is to add the desired low carbon technology **'Type'**, **'Rating kW'** and **'Install Year'** using the drop down boxes.

|      | 2025                                   | J         |          |        |         |         |    | The Charl | 2522 |       |   |
|------|----------------------------------------|-----------|----------|--------|---------|---------|----|-----------|------|-------|---|
|      |                                        |           |          | Rating | Install | Th      |    |           |      |       | - |
| A    | ddress                                 | UPRN      | Туре     | (kW)   | Year    |         | 11 | 1         | •    |       | - |
| Se   | elect for All                          |           | ×        |        |         |         | il | 7         | YT-  | 3     | H |
|      | HATTON GREEN, GLENROTHES, KY7 4SD      | 320023465 | EV<br>HP |        | ~       | 1       |    | Ϋ́        | 1    | ×     | 4 |
|      | , HATTON GREEN, GLENROTHES, KY7 4SD    | 320023466 | ~        |        | ~       |         |    | -         | J    |       | M |
|      | , HATTON GREEN, GLENROTHES, KY7 4SD    | 320023467 | ~        |        | ~~ ×    | -1      | TH | -14       | エ    | -     |   |
| X 4, | , HATTON GREEN, GLENROTHES, KY7 4SD    | 320023468 | ~        |        | ~       | Omapbox |    |           |      | DRIVE |   |
|      | , HATTON GREEN, GLENROTHES, KY7 4SD    | 320023469 | ~        |        | ~       |         |    |           |      |       |   |
| Х 6, | , HATTON GREEN, GLENROTHES, KY7 4SD    | 320023470 | ~        |        | ~       |         |    |           |      |       |   |
|      | , HATTON GREEN, GLENROTHES, KY7 4SD    | 320023471 | ~        |        | ~       |         |    |           |      |       |   |
| X 8, | , HATTON GREEN, GLENROTHES, KY7 4SD    | 320023472 | ~        |        | ~       |         |    |           |      |       |   |
| Х 9, | , HATTON GREEN, GLENROTHES, KY7 4SD    | 320023427 | ~        |        | ×       |         |    |           |      |       |   |
| X 10 | ), HATTON GREEN, GLENROTHES, KY7<br>SD | 320023428 | ~        |        | ×       |         |    |           |      |       |   |
| X 11 | I, HATTON GREEN, GLENROTHES, KY7<br>SD | 320023429 | ~        |        | ~       |         |    |           |      |       |   |

#### This can be done on an individual basis or the **'Select for All'** function can be used to autofill all entries.

|   | Address                                  | UPRN      | Туре | Rating<br>(kW) | Install<br>Year | 1-1     |    | 5   |     |          | F |
|---|------------------------------------------|-----------|------|----------------|-----------------|---------|----|-----|-----|----------|---|
|   | Select for All                           |           | HP ~ | 10 ~           | 2026 ~          |         | il | 1   | 77. | <b>†</b> | H |
|   | 1, HATTON GREEN, GLENROTHES, KY7 4SD     | 320023465 | HP ~ | 10 ~           | 2026 ~          | Jr 1    |    |     | र   |          | 2 |
|   | 2, HATTON GREEN, GLENROTHES, KY7 4SD     | 320023466 | HP ~ | 10 ~           | 2026 ~          |         | 2  | -   | J   |          | 2 |
|   | 3, HATTON GREEN, GLENROTHES, KY7 4SD     | 320023467 | HP ~ | 10 ~           | 2026 ~          |         | MH | TIT | T   | F 1 5    |   |
|   | 4, HATTON GREEN, GLENROTHES, KY7 4SD     | 320023468 | HP ~ | 10 ~           | 2026 ~          | Omapbox |    | )   |     | DRIVE    |   |
|   | 5, HATTON GREEN, GLENROTHES, KY7 4SD     | 320023469 | HP ~ | 10 ×           | 2026 ~          |         |    |     |     |          |   |
|   | 6, HATTON GREEN, GLENROTHES, KY7 4SD     | 320023470 | HP ~ | 10 ~           | 2026 ~          |         |    |     |     |          |   |
|   | 7, HATTON GREEN, GLENROTHES, KY7 4SD     | 320023471 | HP ~ |                | 2026 ~          |         |    |     |     |          |   |
| Х | 8, HATTON GREEN, GLENROTHES, KY7 4SD     | 320023472 |      |                | 2026 ~          |         |    |     |     |          |   |
| Х | 9, HATTON GREEN, GLENROTHES, KY7 4SD     | 320023427 |      |                | 2026 ~          |         |    |     |     |          |   |
| Х | 10, HATTON GREEN, GLENROTHES, KY7<br>4SD | 320023428 | HP Y | 10 ~           | 2026 ~          |         |    |     |     |          |   |
| x | 11, HATTON GREEN, GLENROTHES, KY7<br>4SD | 320023429 | HP ~ | 10 ~           | 2026 ~          |         |    |     |     |          |   |

#### Step 5 – Submit and simulate impact

Once satisfied with the scenario, the next step is to submit and analyse the network impact of the proposal. Click **'Submit'** to do so.

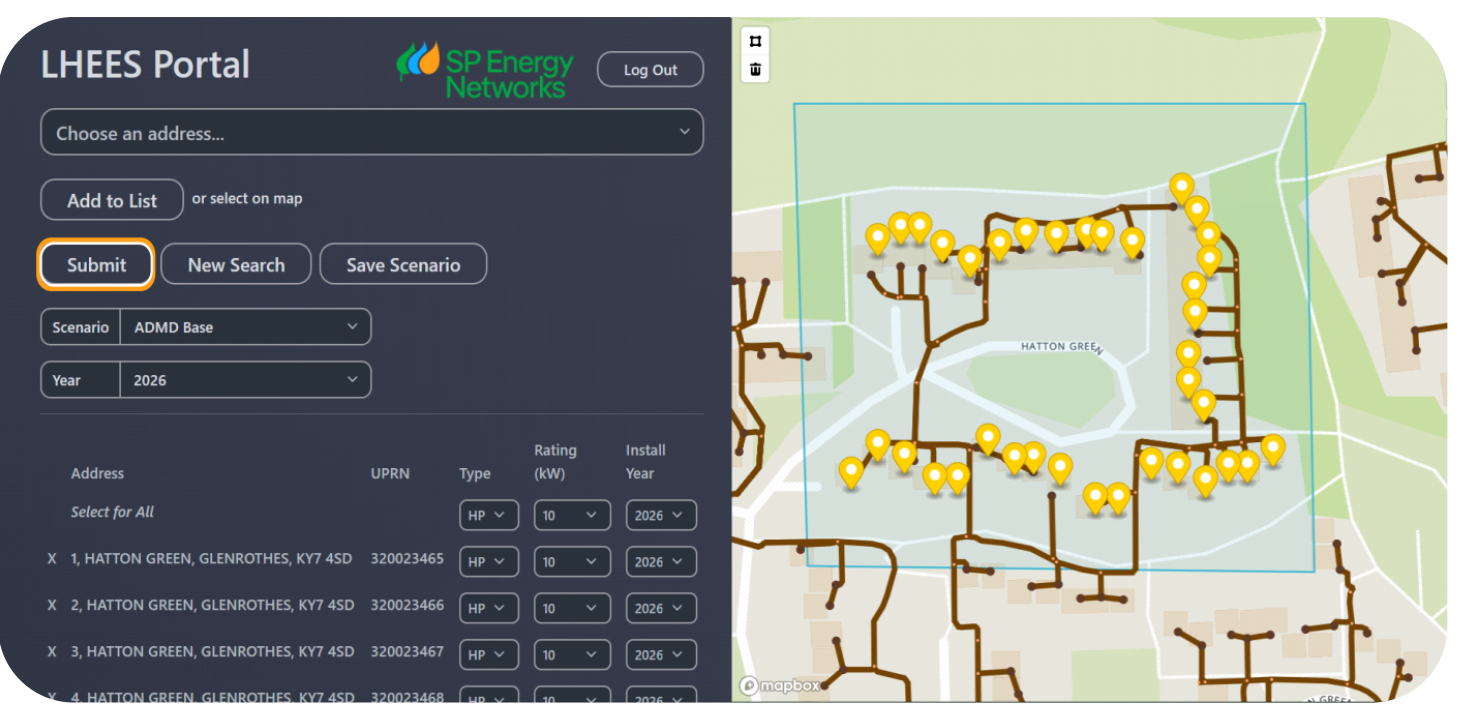

When the results have been simulated, the current network constraints will appear as a visual on the map. To view a more detailed breakdown of the analysis, click **'Show Details ->'.** 

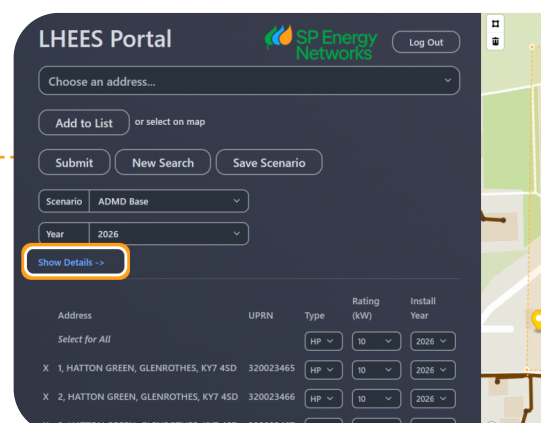

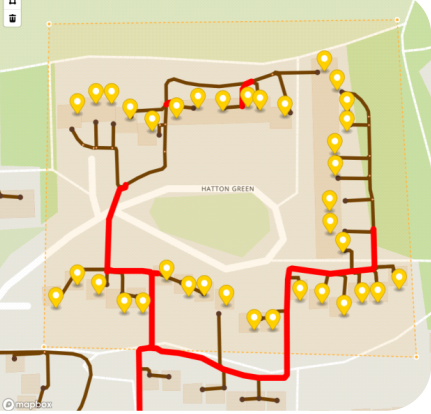

Breakdown of the cost implications, split between customer and SPEN incurred costs, can now be seen. Coupled with detailed network violation information.

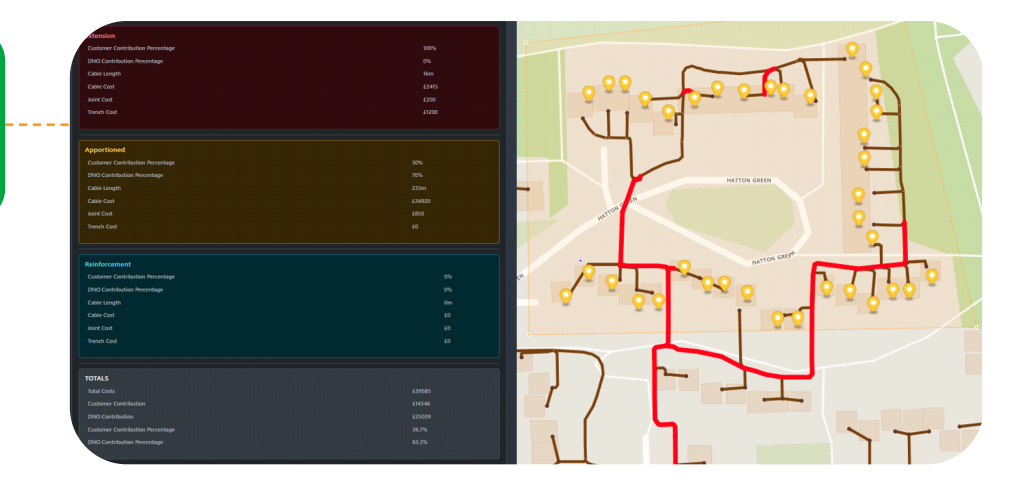

#### Step 6 – Save and start new

The scenario can then be saved, by clicking **'Save Scenario'** and will be converted into an Excel file (.csv) and will then appear in the **'Downloads'** section of your browser.

This file can be revisited for further scenario planning by clicking 'CSV Upload'.

A new scenario can be started by clicking **'New Search'** and repeating the process. Further guidance on the LHEES Tool can be found by contacting one of the SP Energy Networks Strategic Optimisers.

| LHEES Portal                              | K SP Ene<br>Netwo | ergy C         | Log Out         | II<br>T |                  |              |         |        |
|-------------------------------------------|-------------------|----------------|-----------------|---------|------------------|--------------|---------|--------|
| Choose an address                         |                   |                | ~)              |         |                  |              |         | 2      |
| Add to List or select on map              |                   |                |                 |         | 000              | 000          | 200     |        |
| Submit New Search                         | Save Scenar       | io             |                 | Y       |                  | HATT         | ON GREG | H      |
| Scenario ADMD Base                        |                   |                |                 |         |                  |              |         |        |
| Year 2024                                 |                   |                |                 | X       |                  |              |         | ih.    |
| Show Details ->                           |                   |                |                 | 24      | Q <sup>2</sup> 2 | 90 <b>~~</b> |         | QQ00 A |
| Address                                   | UPRN Type         | Rating<br>(kW) | Install<br>Year | ×       | D                |              |         |        |
| Select for All                            | HI V              | 16 ~           | 202 ~           |         | 1/               |              | - ertes |        |
| X 1, HATTON GREEN, GLENROTHES,<br>KY7 4SD | 320023465 HI ~    | 16 ~           | 202 ~           | Omepbox | X                |              |         | 1T     |

#### Contact us

To contact SP Energy Networks, specifically regarding LHEES, local authorities should use the LHEES mailbox: LHEESinfo@spenergynetworks.co.uk

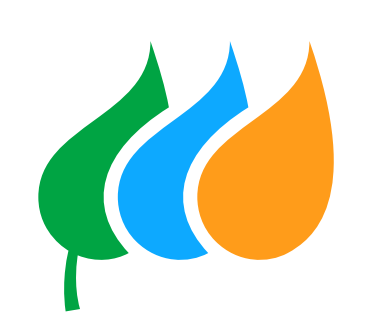